## ΑΝΤΙΜΕΤΩΠΙΣΗ ΠΡΟΒΛΗΜΑΤΩΝ

### Το LED κατάστασης σύνδεσης στο Wi-Fi router (κόκκινο LED) δεν ανάβει

Στη περίπτωση αυτή κατά πάσα πιθανότητα δεν έχει πραγματοποιηθεί σωστά η διαδικασία Setup της συσκευής.

- Επιβεβαιώστε ότι η συσκευή είναι στο ρεύμα
- Επιβεβαιώστε ότι το όνομα (SSID) του Wi-Fi ρούτερ και ο κωδικός που εισάγεται είναι τα σωστά. Προσοχή σε περιπτώσεις που το όνομα του Wi-Fi ή ο κωδικός περιλαμβάνει σημεία στίξης, κενά και κεφαλαία γράμματα.
   Θα πρέπει να τα εισάγετε κι αυτά, όπως ακριβώς τα βλέπετε.
- Δοκιμάστε την επανεκκίνηση της συσκευής πιέζοντας το πλήκτρο επανεκκίνησης μία φορά.
- Δοκιμάστε ξανά τα βήματα 3 έως 6 από τις οδηγίες Εγκατάστασης.

Περισσότερες πληροφορίες σχετικά με την εγκατάσταση των συσκευών μας, τις δυνατότητές τους, αλλά και την χρήση της πλατφόρμας μας μπορείτε να βρείτε στο https://hamsystems.tawk.help/

Κατασκευαστής: Home Automation and More P.C. 28ης Οκτωβρίου 76, 54642, Θεσσαλονίκη, Ελλάδα

### Το LED κατάστασης σύνδεσης στο Wi-Fi (κόκκινο LED) είναι αναμμένο αλλά το LED κατάστασης σύνδεσης στο Cloud (πράσινο LED) δεν ανάβει

Στη περίπτωση η συσκευή έχει συνδεθεί στο Wi-Fi ρούτερ σας, όμως το Wi-Fi ρούτερ ή κάποιο firewall αποτρέπει την επικοινωνία της συσκευής με το Cloud.

- Επιβεβαιώστε ότι το Wi-Fi ρούτερ σας έχει πρόβαση στο Διαδίκτυο. Σε αντίθετη περίπτωση, επικοινωνήστε με τον πάροχο της σύνδεσης σας στο Διαδίκτυο.
- Εισέλθετε στις ρυθμίσεις του Wi-Fi ρούτερ και επιβεβαίωστε ότι το firewall δεν αποτρέπει την πρόσβαση της συσκευής στο Διαδίκτυο. Να σημειωθεί ότι η συσκευή και η εφαρμογή χρησιμοποιεί τις πόρτες 9001 και 9002, οπότε επιβεβαιώστε ότι δε "κόβει" αυτές τις πόρτες το firewall.

Αυτό το προϊόν συμμορφώνεται με την οδηγία **2014/53/EU** για τον ραδιοεξοπλισμό (**RED**) και την οδηγία **2011/65/EU** για τον περιορισμό των επικίνδυνων ουσιών (**RoHS**) και φέρει το σήμα **CE**. Η πλήρης δήλωση συμμόρφωσης της συσκευής βρίσκεται στη διεύθυνση https://hamsystems.eu/res/doc/dinmeter3 p\_ce.pdf

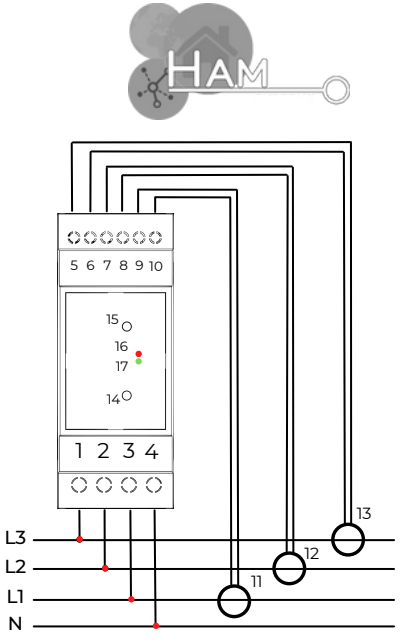

## DinMeter3P

- 1.L3 (Φάση 3) 2. L2 (Φάση 2) 3. L1 (Φάση 1) 4. Ν (Ουδέτερο) 5.CT3- (M/T 3-) 6.CT3+ (M/T 3+) 7.CT2-(M/T 2-) 8.CT2+ (M/T 2+) 9.CT1- (M/T 1-) 10. CT1+ (M/T 1+) 11. M/T έντασης της Φάσης 1 12. Μ/Τ έντασης της Φάσης 2 13. Μ/Τ έντασης της Φάσης 3 14. Κουμπί Επανεκκίνησης 15. Κουμπί **Setup** 16. LED κατάστασης σύνδεσης στο Wi-Fi ρούτερ 17. LED κατάστασης σύνδεσης στο
  - Cloud
  - Μέτρηση και ανάλυση κατανάλωσης ενέργειας με χρήση Μετασχηματιστών (Μ/Τ) Έντασης
  - Μέτρηση Τάσης, Ρεύματος, Ενεργού και Άεργου Ισχύος, Συντελεστή Ισχύος, Συχνότητας και Συνολικής Αρμονικής Παραμόρφωσης, ανά φάση και συνολικά

Rohs CE

4

- Σύνδεση μέσω Wi-Fi (2.4Ghz) στο
  Διαδίκτυο
- Εύκολη και γρήγορη ρύθμιση
- Είσοδος **3x**230VAC (3P4W), 0.02A

Εγγύηση 2 έτη

# ΟΔΗΓΙΕΣ ΕΓΚΑΤΑΣΤΑΣΗΣ 🍂

### Η εγκατάσταση πρέπει να γίνεται ΜΟΝΟ από εξειδικευμένο προσωπικό (π.χ. ηλεκτρολόγους εγκαταστάτες)

Για να συνδέσετε τη συσκευή στο δίκτυο Wi-Fi, πρέπει να χρησιμοποιήσετε την εφαρμογή HAM Systems. Όλες οι άλλες λειτουργίες είναι επίσης διαθέσιμες στο Διαδίκτυο στη διεύθυνση https://hamsystems.eu

- 1. **Βεβαιωθείτε** ότι το κύκλωμα όπου θα προσθέσετε την συσκευή δεν είναι υπό τάση.
- 2. Συνδέστε τη συσκευή σύμφωνα με το διάγραμμα συνδεσμολογίας στη σελίδα 1. Η συσκευή πρέπει να εγκαθίσταται εντός ηλεκτρολογικού πίνακα όπου ΔΕΝ έχει πρόσβαση ο απλός χρήστης. Η συσκευή ΔΕΝ προστατεύεται από συνθήκες υπερφόρτωσης ή βραχυκύκλωμα. Στον ηλεκτρικό σας πίνακα πρέπει να χρησιμοποιείται μια συσκευή προστασίας από υπερφόρτωση.
- 3. Ελέγξτε τις συνδέσεις σας και ενεργοποιήστε τη συσκευή.
- 4. Ανοίξτε την εφαρμογή HAM Systems. Εάν δεν έχετε λογαριασμό, δημιουργήστε έναν.
- Κάντε κλικ στο κουμπί (+) που βρίσκεται στη λίστα συσκευών στην εφαρμογή.
- 6. Ακολουθήστε τις οδηγίες που εμφανίζονται στην εφαρμογή.
- 7. Εάν το LED κατάστασης σύνδεσης στο Cloud είναι σταθερά αναμμένο (πράσινο) και η συσκευή δεν εμφανίζεται στην εφαρμογή, τότε χρειάζεται να καταχωρήσετε τη συσκευή στο λογαριασμό σας. Κάντε κλικ στο κουμπί (+) και επιλέξτε την επιλογή Καταχώρηση Συσκευής

8. Τώρα θα πρέπει να μπορείτε να δείτε τις μετρήσεις της συσκευής στην εφαρμογή Σε περίπτωση που αντιμετωπίζετε δυσκολίες, μπορείτε να δοκιμάσετε να επανεκκινήσετε τη συσκευή αποσυνδέοντας και επανασυνδέοντας την τροφοδοσία και επαναλαμβάνοντας τα παραπάνω βήματα.

Αν θέλετε να αλλάξετε το δίκτυο Wi-Fi της συσκευής σας, μπορείτε να το κάνετε εκτελώντας τα βήματα 3-5 . Σε αυτή την περίπτωση, δεν χρειάζεται να κάνετε εκ νέου καταχώρηση της συσκευής.

## ΠΡΟΕΙΔΟΠΟΙΗΣΕΙΣ ΑΣΦΑΛΕΙΑΣ

- Η λανθασμένη καλωδίωση της συσκευής μπορεί να οδηγήσει σε μόνιμη βλάβη της συσκευής. Βεβαιωθείτε ότι οι συνδέσεις σας είναι σωστές πριν ενεργοποιήσετε τη συσκευή.
- Μην αποσυναρμολογείτε τη συσκευή. Αν το κάνετε, ακυρώνετε την εγγύηση.
- Σε περίπτωση απώλειας δικτύου, δεν θα μπορείτε να έχετε απομακρυσμένη παρακολούθηση.
- Δεν πρέπει να βασίζεστε στη συσκευή με τρόπο που να θέτει σε κίνδυνο τη ζωή ανθρώπων ή ζώων.
- Η συσκευή έχει σχεδιαστεί για εγκατάσταση εντός ηλεκτρολογικού πίνακα όπου η πρόσβαση είναι περιορισμένη και γίνεται **ΜΟΝΟ** από επαγγελματίες (π.χ. ηλεκτρολόγους εγκαταστάτες) 2

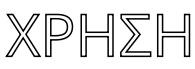

Για να χρησιμοποιήσετε τη συσκευή, επισκεφθείτε τη διαδικτυακή μας πλατφόρμα στη διεύθυνση https://hamsystems.eu ή αναζητήστε την εφαρμογή HAM

**Systems** στο App Store / Play Store για συσκευές iOS / Android.

### Ορισμένα χαρακτηριστικά της εφαρμογής:

- Μέτρηση κατανάλωσης ενέργειας, ενεργού/άεργου ισχύος, τάσης, ρεύματος, συντελεστή ٠ ισχύος, συχνότητας, συνολικής αρμονικής παραμόρφωσης, ανά φάση αλλά και συνολικά
- Καταγραφή και εμφάνιση των μετρήσεων για πάντα με μεγάλη ανάλυση .
- Ορισμός κανόνων (If-This-Then-That) άμεσης ειδοποίησης βάσει της κατανάλωσης ενέργειας ٠
- Διαμοιρασμός και κοινή χρήση συσκευής βάσει δικαιωμάτων με άλλους χρήστες
- Ασφαλείς επικοινωνίες με TLS

Με το κουμπί **Setup** γίνεται η ρύθμιση της συσκευής για τη σύνδεσή της στο Wi-Fi ρούτερ. Με το κουμπί Επανεκκίνησης, πιέζοντάς το μία φόρα, γίνεται επανεκκίνηση της συσκευής. Όταν το LED κατάστασης σύνδεσης στο Wi-Fi ρούτερ είναι σταθερά αναμμένο (κόκκινο φωτάκι) τότε η συσκευή έχει συνδεθεί στο Wi-Fi ρουτερ.

Όταν το LED κατάστασης σύνδεσης στο Cloud είναι σταθερά αναμμένο (πράσινο φωτάκι) τότε n συσκευή έχει συνδεθεί στο Cloud.

## ΤΕΧΝΙΚΕΣ ΠΡΟΔΙΑΓΡΑΦΕΣ

| Συνθήκες Λειτουργίας | <b>-10</b> °C με <b>55</b> °C                      |
|----------------------|----------------------------------------------------|
| Είσοδος              | 3x230VAC (3P4W), 20mA 50Hz                         |
| Μ/Τ έντασης          | 3x <b>80A/80mA</b>                                 |
|                      | Ενέργεια / Τάση / Ρεύμα / Ενεργός και Άεργος Ισχύς |
| Μετρήσεις            | / Συντελεστής Ισχύος / Συν. Αρμ. Παραμόρφωση,      |
|                      | ανά φάση και συνολικά                              |
| Ακρίβεια             | ± 5%                                               |
| Διαστάσεις           | (πρότυπο DIN) Πλάτος 35mm, δύο στοιχείων           |
| Υλικό περιβλήματος   | ABS UL 94 V-0                                      |
| Συνδεσιμότητα        | Wi-Fi IEEE 802.11 b/g/n 2.4Ghz                     |
|                      | Bluetooth Low Energy                               |